#### Using the Smart IRT diamond ATR.

### 1. Installing the Smart ITR ATR

- 1.1. Remove any accessory in the Nicolet 6700.
- 1.2. Remove the cover of the FTIR's sample compartment using the thumbscrew at the center back of the cover.
- 1.3. Remove the snap in baseplate.
- 1.4. Remove the "ears" or sidewall adaptors from both beam path holes, and place them in the bottom of the compartment, as shown in Figure 2.
- 1.5. Holding the ATR by the pressure handle and the front,

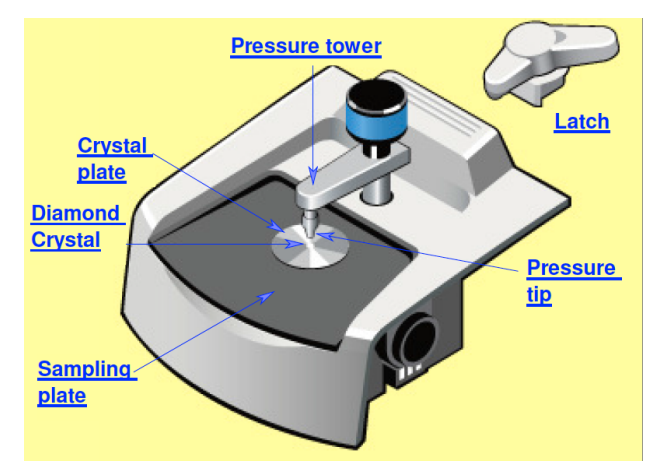

Figure 1 Smart iRT diamond ATR

lift the ATR up and lower it down into the sample compartment of the Nicolet.

- 1.6. The rigid purge sleeves of the ATR need to align with the beam holes on the FTIR.When installed correctly, the accessory fits snugly in the instrument.
- 1.7. Screw in the lock-down clip into the hole where the lid's knob was fastened.
- 1.8. Make sure the ATR plate and pressure foot are clean. If not you can clean them with a a Qtip or optical lens cleaner damp with isopropanol or water. Do not rub the ATR crystal. You can lift the sampling plate and the crystal holder out of the accessory after rotating the

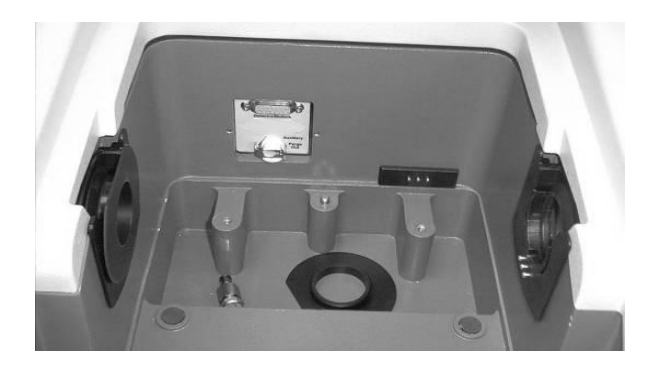

Figure 2: The accessory compartment with one

pressure tower to get it out of the way. Solids can then be brushed off the diamond crystal. The crystal holder can come out of the sampling plate so make sure it does not fall out and break.

1.9. Check the flowmeter behind the FTIR to make sure that the purge is  $N_2$  with a

| File    | Edit Col | lect Vie | ew Proce | ss Ana  | yze Rep  | ort Wind  | dow He | lp     |         |          |          |          |        |         |     |      |       |   |
|---------|----------|----------|----------|---------|----------|-----------|--------|--------|---------|----------|----------|----------|--------|---------|-----|------|-------|---|
| Experin | nent: D  | efault - | Transmi  | ssion   |          |           |        |        | •       |          |          |          |        |         |     |      |       | 2 |
|         |          | 4        | 10.3     | 42.3    | رنعا     | Long Long |        | ABS    | 1%T     | 机规       | Ba       |          | 2      | 11      | >6  |      | 20    |   |
| Open    | Save     | Print    | Col Smp  | Col Bkg | Expt Set | Stack Sp  | FullSc | Absorb | % Trans | Find Pks | Aut Bsin | Bsin Cor | Search | Lib Mar | Cut | Сору | Paste |   |

Figure 3: OMNIC Menu Bar.

flow rate of 30 standard ft<sup>3</sup>/hr (scfh).

# 2. Collecting the Background Reading

- 2.1. After you install the Smart Accessory, its name and the title of its associated experiment are displayed in a dialog box.
- 2.2. Open OMNIC on the computer by double-clicking the OMNIC desktop icon.
- 2.3. Click the menu bar icon "Expt Set" to enter the *Experiment Setup* window.

| Experiment Setup                             | - C:\My Doc       | uments\0    | mnic\Param\Default.exp                                                                                                    |  |  |  |  |  |  |
|----------------------------------------------|-------------------|-------------|----------------------------------------------------------------------------------------------------|--|--|--|--|--|--|
| Collect                                      | ench              | Quality     | Advanced Diagnostic                                                                                                    |  |  |  |  |  |  |
| Estimated time fo                            | r this collection | on: 00:01:1 | 7                                                                                                    |  |  |  |  |  |  |
| No. of scans:                                | 64                |             | File Handling<br>Save automatically Save interferograms                                                                                                    |  |  |  |  |  |  |
| Resolution: 4. 💌<br>Data spacing: 1.928 cm-1 |                   |             | Base name: State State S |  |  |  |  |  |  |
|                                              |                   |             |                                                                                                    |  |  |  |  |  |  |
| Correction: None                             |                   |             | Collect background before every sample                                                                                                    |  |  |  |  |  |  |
| Automatic atmos                              | spheric suppre    | ession      | Collect background after every sample                                                                                                    |  |  |  |  |  |  |
| Preview data collection                      |                   |             | Collect background after 100 minutes                                                                                                    |  |  |  |  |  |  |
| Experiment descr                             | iption:           |             | O Use specified background file:                                                                                                    |  |  |  |  |  |  |
| This is the default experiment file.         |                   |             | Browse                                                                                                    |  |  |  |  |  |  |
|                                              |                   |             | Experiment title:                                                                                                    |  |  |  |  |  |  |
|                                              |                   |             | Apatite                                                                                                    |  |  |  |  |  |  |

Figure 4: The *Collect* tab of the *Experiment Setup* window.

- 2.4. Under the *Collect* tab, Figure 4, set the number of scans to 64 or what ever you want and the final format to absorbance or Tramsmittant.
- 2.5. Enter a title for the experiment. Your window should be similar that shown in Figure 4.
- 2.6. Set the Background handling to either Collect background before every sample or after 100 minutes.
- 2.7. Under the *Bench* tab, set the accessory to *ATR*, Figure 5.
- 2.8. Click OK.

2.9. Make sure nothing is touching the diamond; click the menu bar icon "Col Bkg" to collect the background and click *OK* to indicate start to collect the background.

| lect         | Bencl                                     | <b>.</b>        | Quality                                | Advanced       | Diagr                      | Diagnostic                                    |              |  |  |
|--------------|-------------------------------------------|-----------------|----------------------------------------|----------------|----------------------------|-----------------------------------------------|--------------|--|--|
|              | Max:4.48                                  | Min:-2.21       | Loc:1024                               | Gain:8         |                            | Sample compartment:                           |              |  |  |
|              |                                           |                 |                                        | Autogain       | •                          | Main                                          | -            |  |  |
| A CONTRACTOR | The search of the Physics and the Physics |                 |                                        | Velocity:      |                            | Detector:                                     | 1.12         |  |  |
|              |                                           |                 |                                        | 0.6329         | •                          | DTGS KBr                                      | +            |  |  |
|              |                                           |                 |                                        | Aperture:      |                            | Beamsplitter:                                 |              |  |  |
|              |                                           | l.              |                                        | 1.00           |                            | KBr                                           | +            |  |  |
|              |                                           | ~~~~            | ~~~~~~~~~~~~~~~~~~~~~~~~~~~~~~~~~~~~~~ |                |                            | Source:                                       |              |  |  |
|              |                                           | ٩Į              |                                        | ( Initibility  |                            | IR                                            | •            |  |  |
|              |                                           |                 |                                        | 🔿 Peak to j    | peak                       | Accessory:                                    |              |  |  |
|              |                                           |                 |                                        |                |                            | ATR                                           | •            |  |  |
|              |                                           |                 |                                        |                |                            | Window materia                                | al:          |  |  |
| i            |                                           |                 | 1                                      | Soft Soft Soft |                            | None                                          | -            |  |  |
| <b>♦</b>     | 100<br>Da                                 | DO<br>ta points | Gingle bea                             | m Spectra      | il Range<br>iended n<br>Sa | Sample shuttl<br>nax: 4000 40<br>ved: 4000 40 | e<br>10<br>0 |  |  |

Figure 5: The Bench tab of the Experiment Setup

2.10. When the background looks stable (see Figure 6) – no major changes in peaks – click *Start Collection* in the top right corner of the window. An unstable background indicates that the instrument is not fully purged, so you need to wait a few minutes for purging to finish. See

Figure 6

2.11. Click *No* when prompted about adding the background to Window 1, unless you are troubleshooting the peaks of a spectrum already on hand.

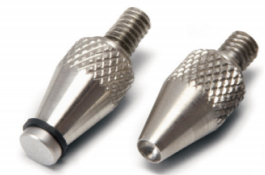

Figure 7: Pressure applicator tips.

#### 3. Placing the Sample in the ATR Accessory

- 3.1. Make sure that the pressure applicator's tip is at its maximum distance above the crystal.
- 3.2. If your sample is a single solid piece, you can place it on the opening in the metal plate under the pressure foot.
- 3.3. If your sample is a powder:
  - 3.3.1. The ATR is open beneath

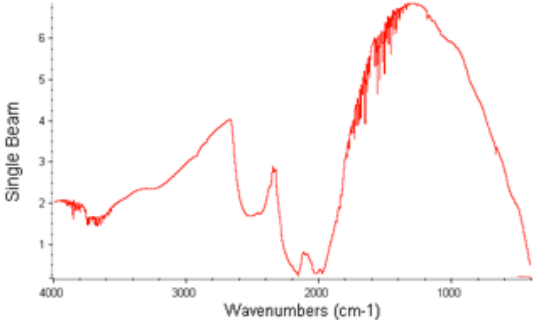

Figure 6. Background spectra on Smart iTR diamond ATR.

the crystal's base. Take care not to drop sample or other items in the accessory while the base is absent.

- 3.3.2. Hard material must ground to a very fine powder in a mortar and pestle to use.
- 3.3.3. Do not allow a metal spatula to touch the diamond surface.
- 3.3.4. Use the pressure tip with a cavity (right one in Figure 7 above). The tips are stored under the sampling plate.
- 3.3.5. Add sample to the crystal's surface, covering only the crystal with a thin layer. The beam reaches only two microns above the top of the crystal, so a thick layer of sample or sample on the metal base should be avoided.

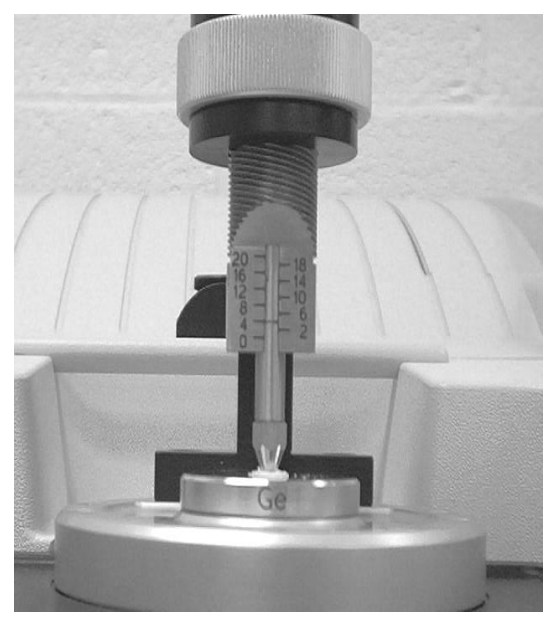

Figure 8: Application of pressure. As shown, the screw is turned to the left to increase pressure.

3.4. If your sample is liquid: Put a drop on the crystal (do not use the pressure applicator).

#### 4. Collecting the Spectrum

- 4.1. Increase the pressure applied to the sample by turning the pressure control clockwise until you hear a click or two.
- 4.2. Click the menu bar icon reading "Col Smp" to begin collecting the sample.
- 4.3. At the prompt, enter the sample's chemical name in front of the default title (the current date and time).
- 4.4. Click OK when prompted and click Start Coleection..
- 4.5. Click Yes when prompted Add to Window1? Unexpected peaks in the range ofO-H or background and sample should be re-run with ample time allowed for

the system to purge.

- 4.6. You may need to use the Kramers-Kronig transformation to get rid of derivative shaped peaks.
  - 4.7. Save the spectrum by clicking the Save icon. If multiple spectra are open in a window, you will need to click on the desired spectrum before clicking Save.
  - 4.8. Click Set Filename to Title, and save the file to your directory.

## 5. Cleaning Up

- 5.1. Close OMNIC.
- 5.2. Turn the thumbscrew counterclockwise to lift the pressure applicator to its

maximum height.

- 5.3. Clean the pressure foot, Figure 9.Use a small piece of lens tissue or a Q-tipwetted with water or ISP or a suitable solvent.
- 5.4. Clean the crystal:
- 5.5. You can remove the crystal, and tap its base gently to dislodge a powder sample.

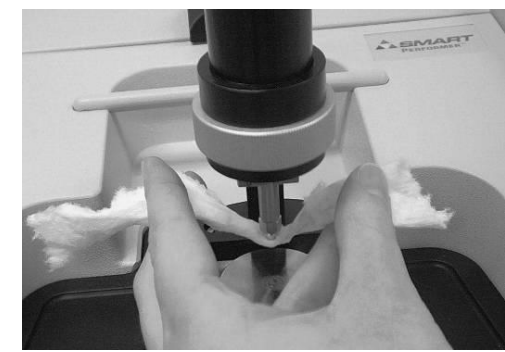

Figure 9: Removing sample from the tip of the pressure applicator.

**NOTE:** Do not rub the crystal, as that will scratch it. Only dab at the crystal with the tissue.

5.6. Replace the crystal and base plate.

## 6. Remove the Smart iTR

- 6.1. Remove the Smart iTR by unscrewing the lock down thumb screw.
- 6.2. Lift the iTR straight up and out of the FTIR.
- 6.3. Place the iTR in its storage box.
- 6.4. Replace the sample compartment on the FTIR.